## 連絡エクスチェンジ 欠席・遅刻申請機能の操作方法について 【保護者用】

<ご注意>

※欠席・遅刻申請は**アプリでのみ**ご利用いただける機能となります。 ※ご利用になるには、アプリを**最新バージョン**に更新する必要があります。

## ◎欠席・遅刻申請方法

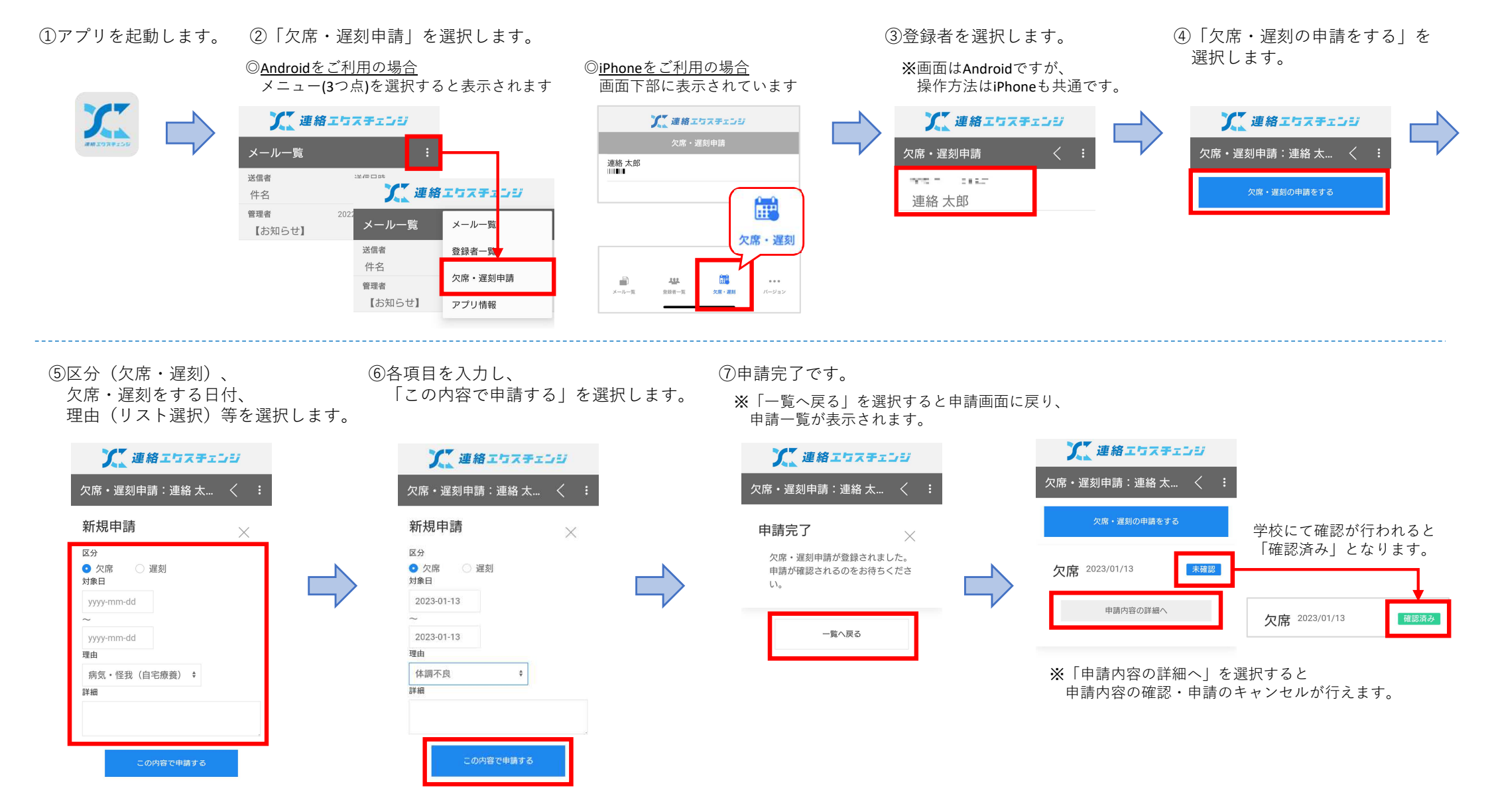

## ◎欠席・遅刻申請のキャンセル方法

 【欠席・遅刻申請】の申請一覧から 「申請内容の詳細へ」を選択します。

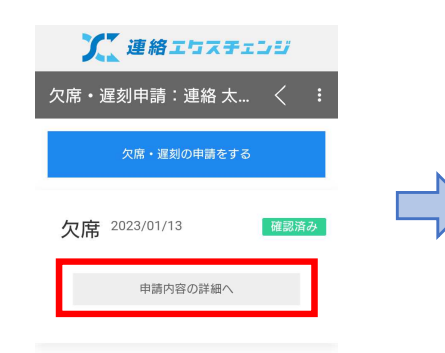

| ②「この申請をキャンセルする」 | を |  |
|-----------------|---|--|
| 選択します。          |   |  |

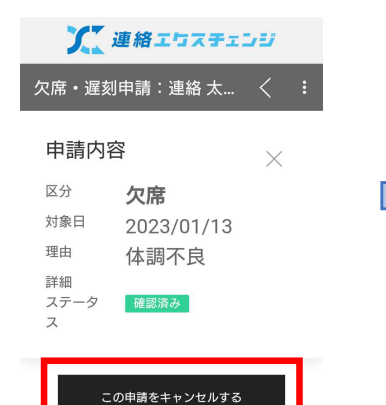

| ここ 連絡エケスチェンジ |                 |                                 |          | X | 連絡エロスチェ | 29          |      |
|--------------|-----------------|---------------------------------|----------|---|---------|-------------|------|
|              | 欠席・遅刻           | 申請:連絡 太…                        | < :      |   | 欠席・う    | 遅刻申請:連絡 太…  | < :  |
|              | 申請内容            | 241                             | $\times$ | N |         | 欠席・遅刻の申請をする |      |
|              | 区分<br>対象日<br>理由 | <b>欠席</b><br>2023/01/13<br>休調不良 |          |   | 欠席      | 2023/01/13  | 申請中止 |
|              | 詳細<br>ステータ<br>ス | 申請中止                            |          |   |         | 申請内容の詳細へ    |      |
|              |                 |                                 |          |   |         |             |      |
|              | 申請を             | キャンセルしました。                      |          |   |         |             |      |
|              |                 | 一覧へ戻る                           |          |   |         |             |      |

③申請のキャンセル完了です。

申請一覧が表示されます。

※「一覧へ戻る」を選択すると申請画面に戻り、

※学校にて確認が行われた場合は「確認済み」、 確認がまだの場合は「未確認」となっています。 どちらの状態でもキャンセルができます。

| 欠席 | 2023/01/13 | 確認済み |
|----|------------|------|
| 欠席 | 2023/01/13 | 未確認  |